팩스 서버의 IP와 컴퓨터의 IP가 다른 네트워크 세그먼트로 인한

## 접속문제 처리방법

1. 팩스서버의 IP 주소를 확인해주세요.

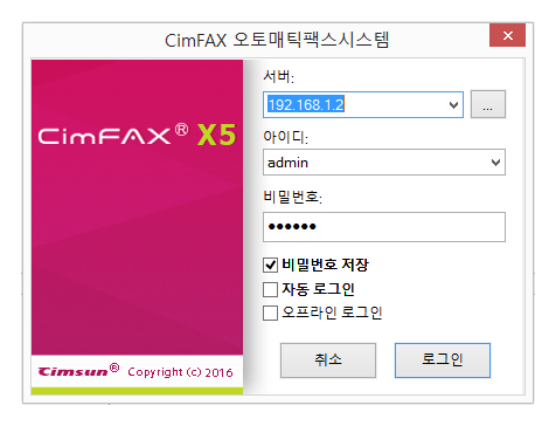

2. 현재 컴퓨터가 접속중인 IP 주소를 확인합니다.컴퓨터 오른쪽 하단에 있는 네트워크 아이콘을 마우스 오른쪽 버튼으로 클릭, "네트워크 및 공유센터"를 클릭합니다.

| 1000 C       | e)         |  |   |       |                                |               |                        |
|--------------|------------|--|---|-------|--------------------------------|---------------|------------------------|
| <b>1</b>     | 5          |  |   |       |                                |               |                        |
| cimp         | 2          |  |   |       |                                |               |                        |
| 1002<br>1002 | 왕씨         |  |   |       |                                |               |                        |
| 1<br>43      | <b>E</b> ] |  |   |       |                                |               |                        |
| N.           | ,<br>1     |  |   |       |                                |               |                        |
|              |            |  |   |       |                                |               |                        |
|              |            |  |   |       | $\mathbf{n}$                   |               |                        |
| 6            |            |  |   |       | 💷 - R 😨                        | )) (A) (21    | 요전 11:05<br>2016-09-18 |
|              |            |  |   |       |                                |               |                        |
|              |            |  |   |       |                                |               |                        |
|              |            |  | - | 문제 해결 | Windov                         | vs 8 Pro      | K                      |
|              |            |  |   | 비트워크  | 및 공유 센터 일<br>/ <sup></sup> 201 | 별기<br>6-09-18 |                        |
|              |            |  |   |       |                                |               |                        |

## 3. Ethernet(이더넷)을 클릭합니다.

|     | 2                                 | 네트워크 및 공유 센                               | 터                      | ×        |
|-----|-----------------------------------|-------------------------------------------|------------------------|----------|
|     | 🔄 🍥 🗉 🕇 💆 ৮ মাপ্র                 | 관 > 네트워크 및 인터넷 → 네트워크 및 공유 센터             | ▼ ৫ 제어판 검색             | Q        |
|     | 제어판 홈<br>어댑터 설정 변경<br>고급 공유 설정 변경 | 기존 네드워크 성모 모기 및 연결<br>활성 네트워크 보기          | 역세스 형식 - 인터넷           |          |
| 24  |                                   | 공용 네트워크<br>네트워크 설정 변경                     | 연결: 달 <u>EthernetO</u> |          |
| 93) |                                   | 생 생 연결 또는 네트워크 설정<br>광대역, 전화 접속 또는 VPN 연결 | 을 설정하거나 라우터 또는 액세스 지점를 | e 설정합니다. |
| 9   |                                   | · · · · · · · · · · · · · · · · · · ·     | 비나 문제 해결 정보를 얻습니다.     |          |
|     |                                   |                                           |                        |          |
|     | 참고 항목<br>Windows 방화벽              |                                           |                        |          |
|     | 인터넷 옵션<br>홈 그릏                    |                                           |                        |          |

4. 이더넷 상태창의 "자세히"를 클릭하여 현재 접속중인 IP 주소정보를 가져옵니다.

| 2005)<br>2005) |                                                                                    |                                                                                                    |               |                                                                                  |                                                          |              |
|----------------|------------------------------------------------------------------------------------|----------------------------------------------------------------------------------------------------|---------------|----------------------------------------------------------------------------------|----------------------------------------------------------|--------------|
| _              | 2                                                                                  | Ŀ                                                                                                    | 쉐트워크 및 공유 센터  |                                                                                  |                                                          | ×            |
|                | ※ ④ ④ ○ ↑ 整, 제여<br>제어판 통<br>어렵터 설정 변경<br>고급 공유 설정 변경 지금 공유 설정 변경 정고 항목 Windows 방화백 | R : 네르의크 및 이터네 .<br>중<br>연결<br>[9/4 연결:<br>[9/4 연결:<br>]9/4 연결:<br>]9/6 연결:<br>]0[0] 상태:<br>시간:<br>소C·<br>자세히(€)<br>자세히(€) | 원 부 관 및 상유 전력 | 인터넷<br>인터넷<br>어 있지 않음<br>사용함<br>14:14:12<br>1.0 Gbps<br>발음<br>3,286,577<br>진단(G) | 이판 검색 / /<br>인터넷<br>한 Ethernet0<br>액세스 지정을 설정합니다.<br>니다. |              |
|                | 인터넷 옵션<br>홈 그룹                                                                     |                                                                                                    |               | 달기(C)                                                                            |                                                          |              |
|                |                                                                                    |                                                                                                    |               |                                                                                  |                                                          |              |
| 2              |                                                                                    |                                                                                                    |               |                                                                                  | - 😼 🖓 🛞 😣                                                | 한 2016-09-18 |

5. 아래의 "네트워크 연결 세부 정보"창에서 사용자 컴퓨터의 IP 정보를 확인하실수 있습니다."DHCP 사용" 이 "아니요"일 경우 "순서 6-(4)"로 넘어가주세요."DHCP 사용"이 "네"일 경우 컴퓨터의 IP 주소,서브넷 마스크,기본게이트웨이,DNS 서버의 데이터를 기록합니다

| 204)<br>204     |                                        |                                                                                                    | $\otimes$                           |
|-----------------|----------------------------------------|----------------------------------------------------------------------------------------------------|-------------------------------------|
| <b>छ</b><br>इसह | <u>छ</u><br>⊛ ⋺ ⊤ ↑ <u>छ ► व</u>       | 네트워크 및 공유 센터 - D ×<br>N타 , 네트워크 및 이티네 , 네트워크 및 유료 세티 J / 지어만 검색 / 이<br>네트워크 연결 세부 정보 ×                                                                                                    |                                     |
| cinexx          | 세너반 홈<br>어댑터 설정 변경<br>고급 공유 설정 변경      | 네트워크 연결 세부 정보(D):                                                                                                    |                                     |
|                 |                                        | 사용 구장 IPA 주요 199,254,2186 IPA 전체 IPA 전체 IPA 전체 IPA 전체 IPA 2552500<br>자동 구장 IPA 주소 192,168,021<br>IPV4 지본 IPA 25525255,0<br>IPV4 기본 계0트웨이 192,168,01<br>IPV4 IPA IPA 192,168,01<br>IPV4 IPA IPA IPA IPA IPA IPA IPA IPA IPA IPA |                                     |
| D<br>sean       | 차고 하루                                  | (CD) 가을 통해 NetBIOS 에<br>명크-르업 IPV6 주소. fe80-d988/f80-af18:1ca3%12<br>IPV6 기본 귀0-트립어<br>IPV6 DNS 서비                                                                                                    |                                     |
| CimPAX Salup    | 임고 영국<br>Windows 방화벽<br>인터넷 옵션<br>홈 그룹 | 271(C)                                                                                                    | Windows 8 Pro K                     |
|                 | <b>7</b>                               |                                                                                                    | Build 9200<br>오후 6:19<br>2016-09-20 |

6. 만약에 서버의 IP 주소와 컴퓨터의 IP 주소가 **동일한 네트워크 세그먼트가 아닌 경우** (예:서버의 IP 주소가 192.168.1.X 이고 컴퓨터에 접속한 IP 주소가 192.16 8.0.X 인경우 다시 말해서 컴퓨터의 IP 주소의 앞 3 마디와 팩스서버 IP 주소의 앞 3 마디가 다르고 동시에 서브넷 마스크가 "255.255.255.0"인 경우),아래의 순서대로 컴퓨터의 IP 주소 관련 설정을 수정해 주세요.

| <b>승규</b> 의<br>정규터                                                                                                    |                                                   |                                     |                                         |
|----------------------------------------------------------------------------------------------------|---------------------------------------------------|-------------------------------------|-----------------------------------------|
| -                                                                                                    | 2                                                 | 네트워크 및 공유 센터 -                      | □ ×                                     |
| ्रा<br>स्वाय<br>वायप्रध्य<br>वायप्रध्य<br>वायप्रध्य<br>वायप्रध्य<br>वायप्रध्य<br>वायप्रध्य<br>वायप्रध्य<br>वायप्रध्य<br>वायप्रध्य<br>वायप्रध्र<br>वायप्रध्र<br>वायप्राध्र<br>वायप्रध्र<br>वायप्रध्र<br>वायप्रध्र<br>वायप्रध्र<br>वायप्रध्र<br>वायप्रध्र<br>वायप्राध्र<br>वायप्राध्र<br>वायप्र<br>वायप्राध्र<br>वायप्राध्र<br>वायप्र<br>वायप्राध्र<br>वायप्र<br>वायप्र<br>वायाप्र<br>वायप्र<br>वायप्र<br>वायप्र<br>वायाप्र<br>वायप्र<br>वायाप्र<br>वायाप्र<br>वायाप्र<br>वायाप्र<br>वायाप्र<br>वायाप्र<br>वायाप्र<br>वायाप्र<br>वायाप्र<br>वायाप्याप्र<br>वायाप्याप्र<br>वायाप्याप्र<br>वायाप्र<br>वायाप्याप्र<br>वायाप्र<br>वायायाप्याप्याप्याप्याप्र<br>वायाप्याप्याप्याप्र<br>वाया<br>वायाप्याप्याप्याप | ☆ ② ④ ④ ↓ ↑ ○ ○ ▲ ○ ○ ○ ○ ○ ○ ○ ○ ○ ○ ○ ○ ○ ○ ○ ○ | 네트워크 및 공유 센터 -<br>자료 , 네트워크 및 공유 센터 | р<br>р<br>цq.                           |
|                                                                                                    | 정고 영낙<br>Windows 방화벽<br>인터넷 옵션<br>홈 그룹            | ₽ <sup>3</sup> IO                   |                                         |
|                                                                                                    |                                                   |                                     |                                         |
| 8                                                                                                    | ) 🚒                                               | - R 🖗 (                             | ) ③ 현 <sup>오전 11:17</sup><br>2016-09-18 |

(1) 이더넷 상태창의 "속성"을 클릭

(2) "Internet Protocol Version 4(TCP/IPv4)"을 두번클릭

| -           | 芝                              | 네트워크 및 공유 센터                                                                                                    | = <b>D</b> × |
|-------------|--------------------------------|----------------------------------------------------------------------------------------------------|--------------|
|             | ⊕ ⊕ - ↑ ♥ • 제여                 | 파 , 네트워크 및 이런네 , 네트워크 및 공요 세터 이                                                                                                    | Q            |
|             | 제어판 홈                          | 🔋 Ethernet0 속성                                                                                                    |              |
| -           | 어댑터 설정 변경                      | 네트워킹                                                                                                    |              |
| <b>U</b>    | 고급 공유 설정 변경                    | 연결에 사용할 장지: 인터넷                                                                                                    |              |
|             |                                | Intel(R) 82574L Gigabit Network Connection                                                                                                    |              |
| 1           |                                | 340                                                                                                    |              |
| 100/01      |                                | 이 연결에 다음 항목 사용(0);                                                                                                    |              |
| 949)<br>300 | 참고 항목<br>Windows 방화책<br>인터넷 옵션 | → Microsoft LLOP 프로토를 드라이버         ★.           ✓ → Microsoft LLOP 프로토를 드라이버         ★.           Ø → Link-Layer Topology Discovery Mapper L/O Driver         ★.           ✓ → Link-Layer Topology Discovery Responder         ★.           ✓ → Link-Layer Topology Discovery Responder         ★.           ✓ → Internaet Personal Vision & (TCD/IPVS)         ★.           ✓ → Internet Personal Vision & (TCD/IPVS)         ★.           ✓ ▲ Uniternet Personal Vision & (TCD/IPVS)         ★.           ✓ ▲ Uniternet Personal Vision & (TCD/IPVS)         ★.           ✓ ▲ Uniternet Personal Vision & (TCD/IPVS)         ★.           ✓ ▲ Uniternet Personal Vision & (TCD/IPVS)         ★.           ▲ Extreme Personal Vision & (TCD/IPVS)         ★.           ▲ Extreme Personal Vision & (TCD/IPVS)         ★.           ▲ Extreme Personal Vision & (TCD/IPVS)         ★.           ▲ Extreme Personal Vision & (TCD/IPVS)         ★. |              |
|             | 홈 그룹                           | 확인 취소                                                                                                    |              |

(3) 컴퓨터의 IP 주소와 DNS 서버주소를 "자동으로 주소받기"로 가져온 경우라면 "Internet Protocol Version 4(TCP/IPv4) 속성"창에서 "다음 IP 주소 사용"과 "다음 DNS 서버 주소 사용"을 선택 후 기록한 컴퓨터 사용 IP 정보를 입력한 후 아래의 절차대로 계속 진행하시면 됩니다.컴퓨터의 IP 주소와 DNS 서버주소를 수동으로 직접 입력하신 경우라면 추가 입력 필요 없이 아래의 절차대로 계속 진행하시면 됩니다.

| 204)<br>204       |                               |                                                                                                    | 8                       |
|-------------------|-------------------------------|----------------------------------------------------------------------------------------------------|-------------------------|
| <b>छ</b><br>स्राह | ♥ → ↑ ♥ → 제어프<br>제어판 홈        | 네트워크 및 공유 센터 ×<br>, 네트워크 및 이티네 , 네트워크 및 공용 센터 이 야, 전여만 강색 이<br>다 다 아마지 사태 · · · · · · · · · · · · · · · · · ·               |                         |
| CIMPAX            | 어댑터 설정 변경<br>고급 공유 설정 변경      | 일반<br>네트워크가 IP 자동 설정 기능을 지원하면 IP 설정이 자동으로 할당되도록<br>할 수 있습니다. 지원하지 않으면, 네트워크 관리자에게 적절한 IP 설정값을<br>문의해야 합니다.                  |                         |
| 비디지우시             |                               | ○ 자동으로 IP 주소 받기(①)           ●[다음 IP 주소 사용(①)]           IP 주소[0]:           IP 주소[0]:           서브 IP 스크(0):           255 |                         |
| 484<br>1          |                               | 기본계01트월이(②):         192.168.0.1           ○ 자동으로 DNS 서비 주소 발기③                                                             |                         |
| seen              | 참고 항목                         | 기본 설정 DNS 서비(①): 192 . 168 . 0 . 1<br>보조 DNS 서비(집): 114 . 114 . 114                                                         |                         |
| CIMBAX_Setup      | Windows 방화벽<br>인터넷 옵션<br>홈 그룹 | _ 글날 때 성장 유포상 감사① 고급②<br>확인 취소                                                                                              |                         |
|                   |                               |                                                                                                    |                         |
|                   | <b>7</b>                      | - 📴 - 隆 🗿 🕕 😣                                                                                                    | 오후 6:22<br>한 2016-09-20 |

(4) "Internet Protocol Version 4(TCP/IPv4)속성"의 오른쪽 하단에 표시된 "고급"메뉴를 선택합니다.

| 274<br>2774 |                                        |                                                                                                    |                                         |
|-------------|----------------------------------------|----------------------------------------------------------------------------------------------------|-----------------------------------------|
|             | 2                                      | 네트워크 및 공유 센터                                                                                                    | - 🗆 ×                                   |
| ))<br>유지동   | 🛞 🏵 🕥 🛧 🚺 ৮ মাণাল                      | ▶ 네트의국 및 이런네 ▶ 네트의국 및 공은 세터 ↓ //.<br>Ethorpot0 사 FH                                                                                                    | 제어판 검색<br>×                             |
|             | 제어판 홀                                  | Internet Protocol Version 4 (TCP/IPv4) 속성                                                                                                    | ? ×                                     |
| CIMPAX      | 어댑터 설정 변경<br>고급 공유 설정 변경               | 일반<br>네트워크가 IP 자동 설정 기능을 지원하면 IP 설정이 자동으로 할당당<br>할 수 있습니다. 지원하지 않으면, 네트워크 관리자에게 적절한 IP 설<br>문의와야 합니다.                                                                              | 연결되어 있지 않음<br>정값을                       |
| 다.<br>대대치약자 |                                        | <ul> <li>○ 자동으로 IP 주소 받기(①)</li> <li>● [다음 IP 주소 자동①]</li> <li>IP 주소①:</li> </ul>                                                                                                  | 점을 설정합니다.                               |
| D<br>사 플레   |                                        | 서브넷 마스크(U): 255.255.255.0<br>기본 게이트웨이(D): 192.168.0.1                                                                                                    |                                         |
| N.<br>Sean  |                                        | <ul> <li>자용으로 DNS 서버 주소 받기(8)</li> <li>● 다음 DNS 서버 주소 사용(2):</li> <li>기본 설정 DNS 서버(0):</li> <li>192 . 168 . 0 . 1</li> <li>보조 DNS 서버(Δ):</li> <li>114 . 114 . 114 . 114</li> </ul> |                                         |
| cimeax saup | 참고 항목<br>Windows 방화벽<br>인터넷 옵션<br>홈 그룹 | 금 끝낼 때 설정 유호성 검사(L) 확인                                                                                                    | 130<br>Ř                                |
|             |                                        |                                                                                                    | Window                                  |
| 6 👸 🛛       | <b>3</b>                               |                                                                                                    | الله الله الله الله الله الله الله الله |

(5) 새로 나타난 "고급 TCP/IP 설정"창의 중간에 표시된 "추가(A)"메뉴를 선택합니다.

| 27 C                       |                                                |                                                                                                    | × |
|----------------------------|------------------------------------------------|----------------------------------------------------------------------------------------------------|---|
| ्र<br>इ.स.इ.<br>(क्राइस्टर | 분         ···································· | 네트워크 및 공유 센터 - 미 ×<br>네트워크 및 이티네 - 네트워크 및 후요 센터 이 사. 750년 검색 이<br>Ethonotti AFEE<br>고급 TCP/IP 설정 ? ×<br>10 전 10 10 10 10 10 10 10 10 10 10 10 10 10 |   |
| 에 의 가 약 사<br>제 및 관리        |                                                | IP 주소         서보넷 미스크           192.168.0.21         255.255.0           추가(٨)         관립(٤)           가본 개이트웨이(r);           게이트웨이         메르텍     |   |
| cimPas sang                | 장고 향목<br>Windows 방화백<br>인터넷 옵션<br>홈 그룹         | 192168.01 자동<br>추가(D) 환갑(T) 제거(M)<br>전자동 역트럭(U)<br>인터페이스 이트릭(N):                                                                                    |   |
| 6 🖀 🛛                      | <b>a</b>                                       | 환원 취소 Winds<br>팬팬 - Ro 웹 (아 가 원                                                                                                    |   |

(6) 새로 나타난 "TCP/IP 주소"창의 IP 주소란에 "192.168.1.X"를 입력합니다.X는 3-255 내 숫자 모두 입력가능하며 IP 주소 입력시 서브넷 마스크 자동으로 생성되게 됩니다.예:IP 주소를 "192.168.1.21"로 입력시 서브넷 마스크가 "255.255.255.0"으로 입력되게 됩니다.입력완료 후 "추가"메뉴를 선택합니다.

| 200<br>200   |                                        |                                                                   |               | ⊗                     |
|--------------|----------------------------------------|-------------------------------------------------------------------|---------------|-----------------------|
|              | 9                                      | 네트워크 및 공유 센터                                                      | - • ×         |                       |
| 동제동          | ( ) → ↑ ♥ → 제어파<br>□                   | 네트워크 및 이터네 + 네트워크 및 곳은 세터 J A. 제어판 검색<br>Ethorpott: AFR X         | ٩             |                       |
|              | 제어판 홀                                  | Internet Protocol Version 4 (TCD/ID)4) 속서 ? ×<br>고급 TCP/IP 설정 ? × | n             |                       |
| CIME AX      | 어댑터 설정 변경<br>고급 공유 설정 변경               | IP 설정 DNS WINS                                                    | 결되어 있지 않음     |                       |
|              |                                        | IP 주소(R)<br>TCP/IP 주소 ? ×                                         |               |                       |
| 백백과역자        |                                        | IP 주소(): 192 . 168 . 1 . 21<br>서브넷 마스크(5): 255 . 255 . 0          | F 설정합니다.      |                       |
| 1<br>사용의     |                                        | 7<br>李가(A) 취소                                                     |               |                       |
| L            |                                        | 기이드웨이 메느닉<br>192.168.0.1 자동                                       |               |                       |
| 50510        |                                        | 추가(D) 편집(T) 제거(M)                                                 |               |                       |
| CIMPAX Solup | 참고 항목<br>Windows 방화벽<br>인터넷 옵션<br>홈 그룹 | · · · · · · · · · · · · · · · · · · ·                             |               |                       |
|              |                                        | 확인 취소                                                             |               |                       |
| 8 🚞 1        | <b>9</b>                               |                                                                   | ] - 🖪 🖬 ()) 🎌 | 오후 6.25<br>2016-09-20 |

(7) "고급 TCP/IP 설정"창의 "확인"메뉴를 선택합니다.

|              |                          |                              |                                   |              | 8                       |
|--------------|--------------------------|------------------------------|-----------------------------------|--------------|-------------------------|
|              | 9                        | 네트워크                         | . 및 공유 센터                         | _ 🗆 ×        |                         |
|              | (⊜ ⇒ ↑ 🔛 ► 제이판           | ⊾ 네트의국 및 이런네 ⊾ 네트의<br>Cthorr | ㅋ 및 공요 세터 이 / 사 제어판 경<br>아+이 사태 × | 4 р          |                         |
|              | 제어판 홈                    | Internet Droter              | 고급 TCP/IP 설정 ?                    | ×            |                         |
| CIMPAX       | 어댑터 설정 변경<br>고급 공유 설정 변경 | IP 설정 DNS WINS               |                                   | 결되어 있지 않음    |                         |
|              |                          | IP 주소                        | 서브넷 마스크                           |              |                         |
| 비배계약서        |                          | 192.168.0.21<br>192.168.1.21 | 255.255.255.0<br>255.255.255.0    | ≵ 설정합니다.     |                         |
| В            |                          | 기본 게이트웨이(6)                  | 추가(A) 편집(E) 제거(V)                 |              |                         |
| 세 업체         |                          | 게이트웨이                        | 메트릭                               |              |                         |
| Π            |                          | 192.168.0.1                  | 자동                                |              |                         |
| Secto        |                          |                              | 추가(D) 편집(T) 제거(M)                 |              |                         |
| 4            | 잠고 항목<br>Windows 바회벼     | ✔ 자동 메트릭(U)                  |                                   |              |                         |
| CIMPAX_SERIE | 인터넷 옵션                   | 인터페이스 메트릭(N):                |                                   |              |                         |
|              | 홍 그룹                     |                              |                                   |              |                         |
|              |                          |                              | 확인 취소                             |              |                         |
| 🖉 🚞 🛯        | <b>7</b>                 |                              |                                   | - 18 19 10 8 | 오후 6:27<br>한 2016-09-20 |

(8) "Internet Protocol Version 4(TCP/IPv4)속성"창의 "확인"메뉴를 선택합니다.

| 2004)<br>2004       |                               |                                                                                                    |                                                  |                 | $\otimes$             |
|---------------------|-------------------------------|----------------------------------------------------------------------------------------------------|--------------------------------------------------|-----------------|-----------------------|
| <b>छि</b><br>इ.ग.इ. | ♥ ● → ★ ♥ NOT 지어판 홈           | 네트워크 및 공<br>· , 네트워크 및 이터네 , 네트워크 및 공<br>EthoractO A<br>Internet Protocol Ver                               | 응유 센터<br>유 센터<br>바태<br>rsion 4 (TCP/IPv4) 속성 ? × | - П ×           |                       |
| CIMPAX              | 어댑터 설정 변경<br>고급 공유 설정 변경      | 일반<br>네트워크가 IP 자동 설정 기능을 지원<br>할 수 있습니다. 지원하지 않으면, 네트<br>문의해야 합니다.                                          | 하면 IP 설정이 자동으로 할당되도록<br>5워크 관리자에게 적절한 IP 설정값들    | 연결되어 있지 않음<br>) |                       |
| 백미지막지               |                               | <ul> <li>○ 자동으로 IP 주소 받기(②)</li> <li>● 다음 IP 주소 사용(≦):</li> <li>IP 주소(1):</li> <li>서 뷰네 마스크(10):</li> </ul> | 192.168.0.21<br>255.255.255.0                    | 점을 설정합니다.       |                       |
| 서 플레                |                               | 지 ~ 것 이 ~ ~ (D).<br>기본 게이트웨이(D):<br>- 자동으로 DNS 서버 주소 받기(B)<br>- 이 다음 DAIS 서버 주소 반위(B)                       | 192.168.0.1                                      |                 |                       |
| sean<br>Ann         | 참고 항목                         | · · · · · · · · · · · · · · · · · · ·                                                                       | 192 . 168 . 0 . 1       114 . 114 . 114 . 114    |                 |                       |
| CIMPAX_Setup        | Windows 방화벽<br>인터넷 옵션<br>홀 그룹 | □ 끝낼 때 설정 유효성 검사(L)                                                                                         | 고급(V)<br>확인 취소                                   |                 |                       |
|                     |                               |                                                                                                    |                                                  |                 |                       |
| 2 🚍 🛯               | <b>#</b>                      |                                                                                                    |                                                  | - 😼 🖬 🕩 😣       | 오후 6:28<br>2016-09-20 |

(9) 설정 완료후 팩스 서버의 디폴트 IP 주소로 CimFAX 소프트웨어에 로그인합니다.

| CimFAX 오                                     | 2토매틱팩스시스템 ×                                                                                  |
|----------------------------------------------|----------------------------------------------------------------------------------------------|
| CimFAX® <mark>X5</mark>                      | 서버:<br>192.168.1.2<br>아이디:<br>admin<br>비밀번호:<br>••••••                                       |
| <b>Cimsun<sup>®</sup> Copyright (c) 2016</b> | <ul> <li>✓ 비밀번호 저장</li> <li>□ 자동 로그인</li> <li>□ 오프라인 로그인</li> <li>취소</li> <li>로그인</li> </ul> |

(10) 로그인에 성공후 소프트웨어 왼쪽 상단에 위치한 작업표시줄의 "서버 →네트워크 설정"에 들어가 사용에 편리한 IP 주소로 수정후 "적용"을 선택해줍니다.아래 설정에서는 "192.168.0.200"을 예로 수정하였으며 참고하시기 바랍니다.

주의: CimFAX 팩스서버 로그인 IP 주소 변경시 사용하시는 컴퓨터 네트워크 IP 주소와 로그인 IP 주소가 동일한 네트워크 세그먼트여야 합니다.예를 들어 만약 사용자의 컴퓨터의 기존 IP 주소가 "192.168.0.26",서브넷 마스크가 "255.255.255.0"인 경우 로그인 IP 주소 변경시 동일한 네트워크 세그먼트인 "192.168.0.X 로 수정해야 됩니다.X 는 2-255 내 숫자 모두 사용가능하나 사용증의 IP 충돌을 피면하기 위해 가능하면 200-255 내의 숫자로 설정해 주세요.

|                | 네트워크 설정             | × |                   |
|----------------|---------------------|---|-------------------|
| MAC 주소:        | 00-E0-97-01-01-01   |   |                   |
| ● 직접 입력        | ◯ DHCP에서 가져오기       |   |                   |
| 주요 IP 주소:      | 192 . 168 . 0 . 200 |   |                   |
| IP 주소 2:       | 0.0.0.0             |   | CimFAX 메세지 ×      |
| IP 주소 3:       | 0.0.0.0             |   |                   |
| 서브넷 마스크:       | 255 . 255 . 255 . 0 |   |                   |
| 디폴트 게이트웨이:     | 192 . 168 . 0 . 1   |   | 네트워크 설정이 완료되였습니다. |
| DNS:           | 192 . 168 . 0 . 1   |   |                   |
| 인터넷 연결 상태:     | 연결됨                 |   |                   |
| ✔ 서버 연결에 실패할 경 | 우 기존의 설정값으로 돌아갑니다.  |   | 확인                |
| 적용             | 47171               |   |                   |

(11) 설정완료후 새로운 IP 주소로 CimFAX 소프트웨어에 다시 로그인 해주시면 됩니다.

| 2<br>전류의     |                                              |                                            |             |                                     |
|--------------|----------------------------------------------|--------------------------------------------|-------------|-------------------------------------|
| S<br>SAS     |                                              |                                            |             |                                     |
| cimpot       | CimFAX 오토                                    | 매틱팩스시스템 ×<br>서비:                           |             |                                     |
| 다<br>한민국(옥사) |                                              | NOICI:<br>admin                            |             |                                     |
| N<br>세월의     |                                              | ••••••<br>✓ 비밀번호 저장<br>과동 로그인              |             |                                     |
| D.<br>sean   | <b>€imsun<sup>®</sup></b> Copyright (c) 2016 | 국소 로그인 ··································· |             |                                     |
| Cimpax scop  |                                              |                                            |             |                                     |
|              |                                              |                                            |             |                                     |
|              |                                              |                                            | - R (2 () A | Build 9200<br>오후 6:35<br>2016-09-20 |

(12) 기존의 컴퓨터 네트워크가 "DHCP 사용"이 네인 경우에 IP 주소를 수정한 경우라면 "자동으로 ip 주소 받기"를 선택하여 원래의 상태로 복원해 주시면 됩니다.

| <b>3</b> 부터      |                                      |                                                                                                    | $\otimes$ |
|------------------|--------------------------------------|----------------------------------------------------------------------------------------------------|-----------|
| <u>ु</u><br>इ.गड | ţ,                                   | I Ethernet0 AFR X<br>I Ethernet0 ≎성 X                                                                |           |
| CIMPAX           | 월<br>ⓒ ⊙ ✓ ↑ <u>월 ► 제</u> (<br>제어판 홈 | 네트워킹 - 미 ×<br>{ Internet Protocol Version 4 (TCP/IPv4) 숙성 ? × 户<br>월번 대체구성                           |           |
| 1995<br>대대체약시    | 어댑터 설정 변경<br>고급 공유 설정 변경             | 네트워크가 IP 자동 설정 기능을 지원하면 IP 설정이 자동으로 활당되도록<br>할 수 있습니다. 지원하지 않으면, 네트워크 관리자에게 적용한 IP 설정값을<br>선원데아 합니다. |           |
| 1)<br>M 294      |                                      | 다음 IP 주소 사용(5):<br>IP 주소(1):<br>서 브빗 마스크(U):<br>정합니다                                                 |           |
| )]].<br>Scan     |                                      | 기본 게이트웨이(D):<br>④ 자동으로 DNS 서비 주소 받기(B)<br>— 다음 DNS 서비 주소 사용(E):                                      |           |
|                  | 참고 항목<br>Windows 방화벽<br>인터넷 옵션       | 기본 실정 DNS 서비(P):<br>보조 DNS 서비(A):                                                                    |           |
|                  | 홍 그동                                 | 문날 때 성장 유로성 검사() 고급(V)<br>확인 취소 Wind                                                                 |           |
| 8                |                                      | - No 🔁 🔿 🖉                                                                                           |           |